Quick Reference Guide

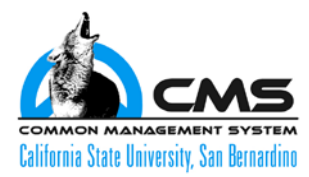

# HIRE/REHIRE/CONCURRENT <u>1.0 FACULTY MEMBER FOR SPECIAL PROJECT,</u> JOB CLASSIFICATION 2403 (ONLY)

It is IMPERATIVE to check "CSU I.D. Search" prior to keying any transaction into PeopleSoft.

A **TERMINATION** transaction must be entered after each **HIRE** or **REHIRE** transaction.

**One transaction** Hire/Rehire should be entered into PeopleSoft per pay period.

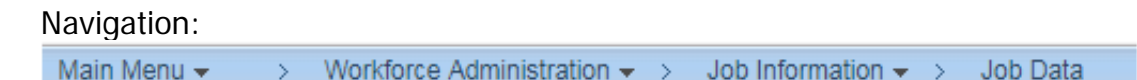

# Work Location Page

- 1. Add a row.
- Enter the Effective Date.
  This is a 12 month appointment; use Faculty & Staff Calendar. This should be the beginning of the pay period.
- 3. Accept the default of 0 for Effective Sequence. (unless it's a correction)
- 4. Select Job Indicator: "Not Applicable"

The system will provide a warning if a Primary job already exists. Every employee in the system should have one record with a Job Indicator of Primary Job.

# 5. Enter the appropriate Action/Reason code

New Hire Action/Reason:
 Concurrent Action/Reason:
 Rehire Action/Reason (after termination):
 Hire/Appointment
 Hire/Concurrent Job
 Rehire/Rehire

# Enter the Expected Job End Date: This is a 12 month appointment; use Faculty & Staff Calendar. This should be the end of the pay period.

7. Enter Dept. Position Number.

# Job Information Page

- 1. Accept the defaults for Job Code 2403, Temporary/Part-Time
- Verify Employee Class: Temp
  Rehired Annuitant Empl Class: "Reh Annuit"
- 3. Enter FTE per the calculation worksheet (step 3)
- 4. Skip "Job Labor" tab, and click the "Payroll" tab at the top of this page.

# Payroll Page

- 5. Select Absence Payroll System: "Other"
- 6. Confirm that Pay Group is: MST.
- 7. Accept the default Employee Type (S)
- 8. Skip "Salary Plan" tab, and click the "CSU Job" tab at the top of this page.

# CSU Job Page

- 1. PPT Status: Await Action.
- 2. Pay End Date. Leave Blank
- 3. Retirement Code. Set to 'N' for ALL appointments.
- Legal Reference: Leave Blank
  Rehired Annuitant select "GC21227"
- 5. AY Dur of Appt date. Leave Blank
- 6. Click the **Compensation tab** at the top of this page.

# **Compensation Page**

Go to Pay Components (lower half of page).

- 1. Frequency: "M" Monthly
- 2. Pay Components: CSUMTH
- 3. Comp Rate: per the calculation worksheet (full time equivalent monthly base rate- **step 7**)
- Then select "CALCULATE COMPENSATION"
  Validate Compensation Rate equals the amount due (per the calculation worksheet- Step 1)
- 5. Click the "CSU Faculty Job" tab at the top of this page

# CSU Faculty Job page

- 6. Enter the Faculty Fraction: (per the calculation worksheet-Step 3)
- 7. At the bottom select "Employment Data" (Near U.S. Flag)
- 8. Click the **Time Reporter Data link** only for new hire and concurrent hire appointments. Rehire transactions can skip this step.

# Time Reporter Data

- 1. Accept the default Effective date and accept the default of Active.
- 2. Workgroup: SAL RO3
- 3. Verify Taskgroup: CSU
- 4. Click OK .
- 5. Click **B** save. Warnings will appear. Review them and click OK and return to Job Data.
- 6. Final Save to the record. For hire transactions the end users must refresh the system by exiting the record, and returning to the Workforce Administration > Job Information > and Job Data page.

Main Menu - > Workforce Administration - > Job Information - > Job Data

As a reminder, a **TERMINATION** transaction must be entered after each **HIRE** or **REHIRE** transaction.

Submit 2 copies of the completed "CSUSB Memo of Intent to Hire/Appointment Form, 1.0 Faculty for Special Projects", and the time sheets with copies to Academic Personnel for processing.

# Quick Reference Guide

# TERMINATE, 1.0 FACULTY MEMBER FOR SPECIAL PROJECT, JOB CLASSIFICATION 2403 (ONLY)

It is IMPERATIVE to check "CSU I.D. Search" prior to keying any transaction into PeopleSoft.

# **<u>TERMINATE PROCESS</u>** - Search for the record and navigate To Work Location.

#### Navigation:

Main Menu 👻 🔰 🗧 Workforce Administration 👻 > Job Information 👻 > Job Data

#### Work Location Page

- 1. Add a row.
- 2. Enter the Effective Date
- This is a 12 month appointment; use Faculty & Staff Calendar). This date should be the day after (24 hours) the end of the pay period.
- 3. Accept the default of 0 for Effective Sequence. (unless this is a correction)

#### 4. Enter the appropriate Action/Reason code. TERMINATION/End Temporary Employment

5. Skip the following tabs: Job information, Job Labor, Payroll, and Salary Plan tab, and click the "**CSU Job**" tab at the top of this page.

# CSU Job Page

- 7. PPT Status: Await Action.
- 8. Retirement Code. Set to 'N' for ALL appointments.
- 9. Click the **Compensation tab** at the top of the page.

#### **Compensation Page**

- 10. Validate the information on the Compensation tab
- 11. Click the **CSU Faculty Job** at the top of the page.

#### CSU Faculty Job

- 12. Validate the information on the CSU Faculty Job tab.
- 13. After validating click 🔲 Save).

Reminder please submit 2 copies of the completed "CSUSB Memo of Intent to Hire/Appointment Form, 1.0 Faculty for Special Projects", and the time sheets to Academic Personnel for processing.